# MANUAL BOOK EMONEV

SEKRETARIAT DIREKTORAT JENDERAL PENGENDALIAN PENCEMARAN DAN KERUSAKAN LINGKUNGAN

# 2018

# AKSES APLIKASI e-MONEV SetDitjen PPKL

Untuk dapat akses ke aplikasi e-Monev SetDitjen PPKL, lakukan login dengan langkah-langkah sebagai berikut:

1 Buka Browser masukan alamat: <u>http://ppkl.menlhk.go.id/emonev-2019/</u>, maka akan muncul tampilan sebagai berikut:

| EMONEV                                                       | 2019                                        |
|--------------------------------------------------------------|---------------------------------------------|
| <u></u>                                                      |                                             |
| DITJEN PENGENDALIAN PENCEMARAN<br>KEMENTERIAN LINGKUNGAN HII | & KERUSAKAN LINGKUNGAN<br>DUP DAN KEHUTANAN |
| Username                                                     | ٤                                           |
| Password                                                     |                                             |
| <b>←</b> KEMBALI                                             | ➡D SIGN IN                                  |
| COPY RIGHT © 2015-2017. ALI                                  | . RIGHT RESERVED                            |
|                                                              |                                             |

2. Masukan Username dan Password (sesuai dengan fungsi masing-masing, baik Administrator atau Unit Kerja), lalu klik Sign in.

Setelah berhasil Login, akan muncul tampilan Dashboard dan terdapat menu diantaranya: Rencana Aksi, Pelaporan, Laporan, Pengaturan dan Sign Out.

Tampilan Dashboard Unit Kerja

|             | -MONEV                   |          |                    |                                                                                                | sekretar      |                        |
|-------------|--------------------------|----------|--------------------|------------------------------------------------------------------------------------------------|---------------|------------------------|
| 🎡 se        | EKRETARIAT DITJEN<br>PKL |          | DASHBOARD          |                                                                                                | Monday        | r, 11 March 2019 17:23 |
| MAIN NAVIGA |                          |          | NOTIFIKASI SIS     | TEM                                                                                            |               | -                      |
| 🙆 Dashe     | BOARD                    |          | PENGECEKAN B       | ALANCING PENGISIAN RENCANA AKSI TAHUN 2019                                                     |               |                        |
| 🛱 RENCA     | ANA AKSI                 | ¢        | KODE               | URAIAN KEGIATAN                                                                                | PAGU(RP)      | SISA(RP)               |
| PELAP       | ORAN                     | <        | 5457.950 - 051 - A | PENYUSUNAN RENCANA KERJA DAN KORDINASI BIDANG PENGENDALIAN PENCEMARAN DAN KERUSAKAN LINGKUNGAN | 587.716.000   | 587.716.000            |
|             | RAN                      | <        | 5457.950 - 051 - B | RENCANA AKSI DITJEN. PPKL                                                                      | 200.000.000   | 200.000.000            |
| OF PENG     | ATURAN                   | <i>,</i> | 5457.950 - 051 - C | RENCANA STRATEGIS                                                                              | 613.187.000   | 613.187.000            |
| di arana    | 0.07                     |          | 5457.950 - 051 - D | PENGENMBANGAN PROGRAM PENGENDALIAN PENCEMARAN DAN KERUSAKAN LINGKUNGAN                         | 1.160.991.000 | 1.160.991.000          |
| O SIGN C    | UUI                      | _        | 5457.950 - 052 - A | UNIT LAYANAN PENGADAAN (ULP)                                                                   | 501.000.000   | 501.000.000            |
| TAHUN       | PELAPORAN 2019           |          | 5457.950 - 052 - B | PENYUSUNAN RKAKL DAN DIPA DITJEN. PPKL                                                         | 300.000.000   | 300.000.000            |
|             |                          |          | 5457.950 - 053 - A | PENYELENGGARAAN SISTEM PENGENDALIAN INTERN PEMERINTAH (SPIP) DITJEN PPKL                       | 550.000.000   | 550.000.000            |
|             |                          |          | 5457.950 - 053 - B | PEMANTAUAN PELAKSANAAN SAKIP DITJEN PPKL                                                       | 950.000.000   | 950.000.000            |
|             |                          |          | 5457.950 - 053 - D | E-MONEV DITJEN PPKL                                                                            | 500.000.000   | 500.000.000            |
|             |                          |          | 5457.950 - 054 - A | MEDIA KOMUNIKASI DAN PUBLIKASI PENGENDALIAN PENCEMARAN DAN KERUSAKAN LINGKUNGAN                | 1.368.272.000 | 1.368.272.000          |
|             |                          |          | 5457.950 - 054 - B | DATA STATISTIK                                                                                 | 178.000.000   | 178.000.000            |
|             |                          |          | 5457.950 - 054 - C | PAMERAN LINGKUNGAN HIDUP DAN KEHUTANAN                                                         | 453.728.000   | 453.728.000            |

Pada halaman Dashboard menampilkan informasi data diantaranya: Tabel Efisiensi Per Output/Sub Output Tahun 2019, tabel Rekapitulasi Serapan Per Output/Sub Output Tahun 2019, Grafik Serapan Bulanan per Output/Sub Output Tahun 2019, Tabel Rekapitulasi Capaian Per Output /Sub Output Tahun 2019, Grafik Progress Bulanan per Ooutput/Sub Output Tahun 2019, Grafik IndikatorKinerja Kegiatan Tahun 2019, Grafik Indikator Kinerja Program Tahun 2019.

# TATA CARA PENGISIAN RENCANA AKSI

Pengisian pada menu Rencana Aksi dilakukan dengan pengisian Uraian Kegiatan, Pagu Anggaran sesuai dengan RKAKL yang kemudian akan dilaporkan secara bulanan maupun triwulanan termasuk realisasi anggaran.

#### • Isian Kegiatan

Langkah 1: Klik Menu Isian Kegiatan, maka akan muncul tampilan sebagai berikut:

| E-MONEV                                                         |                                                 |                 | SEKRETARIAT DITJEN PPKL ¥   |
|-----------------------------------------------------------------|-------------------------------------------------|-----------------|-----------------------------|
| SEKRETARIAT DITJEN                                              | RENCANA AKSI - ISIAN KEGIATAN                   |                 | Monday, 11 March 2019 17:23 |
| MAIN NAVIGATION                                                 | FORM ISIAN DATA TABEL                           |                 |                             |
| B DASHBOARD                                                     | TAHUN PELAPORAN                                 |                 |                             |
| 🗑 RENCANA AKSI 🛛 🗸                                              | 2019 *                                          |                 |                             |
| <ul> <li>» ISIAN KEGIATAN</li> <li>» JADWAL KEGIATAN</li> </ul> | INDUK KEGIATAN *                                |                 | KODE RKAKL (JIKA ADA)       |
| PELAPORAN <                                                     | NONE<br>Pilih I/ONE jika kegiatan berupa output |                 | ▼ isi dengan kode RKAKL     |
| 🗠 LAPORAN 🛛 <                                                   | URAIAN KEGIATAN *                               |                 |                             |
| © © PENGATURAN <                                                | isi dengan nama kegiatan                        |                 |                             |
| ப SIGN OUT                                                      | PAGU ANGGARAN / KEBUTUHAN ANGGARAN *            | VOLUME          | SATUAN                      |
| TAHUN PELAPORAN 2019                                            | KLASIFIKASI                                     | PENANGUNG JAWAB |                             |
|                                                                 | NONE *                                          | NONE            | ¥                           |
|                                                                 | KETERANGAN TAMBAHAN                             |                 |                             |
|                                                                 |                                                 |                 |                             |
|                                                                 |                                                 |                 |                             |

Pilih Tahun Pelaporan, Pilih Induk Kegiatan (Jika Suboutput), Masukan Kode RKAKL, Isi Uraian Kegiatan, Pagu anggaran, Volume, Satuan, Klasifikasi, Penanggung Jawab. Jika sudah terisi semua Klik Save.

Jika sukses hasil input akan otomatis terlihat di Tabel Data, seperti pada gambar di bawah:

| E-MONEV         |      | E Sekretar |          |                                                                                                   |                |              |               |            |  |  |  |
|-----------------|------|------------|----------|---------------------------------------------------------------------------------------------------|----------------|--------------|---------------|------------|--|--|--|
| SEKRETARIAT DI  | TJEN | RENCAN     | A AKSI - | ISIAN KEGIATAN                                                                                    |                |              | Monday, 11    | March 2019 |  |  |  |
|                 |      | FORMUS     |          |                                                                                                   |                |              |               |            |  |  |  |
| DASHBOARD       |      | FORMIS     | DAN DA   | IA IADEL                                                                                          |                |              |               |            |  |  |  |
| 🖻 RENGANA AKSI  | ~    | TAHUN      | KODE     | URAIAN KEGIATAN                                                                                   | PAGU(RP)       | VOLUME       | BALANCE(RP)   | X HIDE ALL |  |  |  |
|                 |      | 2019       | 5457.950 | LAYANAN DUKUNGAN MANAJEMEN ESELON I                                                               | 16.982.220.000 | 1<br>LAYANAN | 0             |            |  |  |  |
| PELAPORAN       | ٠    |            | 051      | PENYUSUNAN DOKUMEN PERENCANAAN                                                                    | 2.561.894.000  |              | 0             |            |  |  |  |
| 🛃 LAPORAN       | <    |            | A        | PENYUSUNAN RENCANA KERJA DAN KORDINASI BIDANG PENGENDALIAN PENCEMARAN DAN KERUSAKAN<br>LINGKUNGAN | 587.716.000    | •            | 587.716.000   |            |  |  |  |
| ¢ PENGATURAN    | <    |            | В        | RENCANA AKSI DITJEN. PPKL                                                                         | 200.000.000    |              | 200.000.000   |            |  |  |  |
| ර SIGN OUT      |      |            | с        | RENCANA STRATEGIS                                                                                 | 613.187.000    |              | 613.187.000   |            |  |  |  |
| TAHUN PELAPORAN | 2019 |            | D        | PENGENMBANGAN PROGRAM PENGENDALIAN PENCEMARAN DAN KERUSAKAN LINGKUNGAN                            | 1.160.991.000  |              | 1.160.991.000 |            |  |  |  |
|                 |      |            | 052      | PENYUSUNAN RENCANA ANGGARAN                                                                       | 801.000.000    |              | 0             |            |  |  |  |
|                 |      |            | A        | UNIT LAYANAN PENGADAAN (ULP)                                                                      | 501.000.000    |              | 501.000.000   |            |  |  |  |
|                 |      |            | в        | PENYUSUNAN RKAKL DAN DIPA DITJEN. PPKL                                                            | 300.000.000    |              | 300.000.000   |            |  |  |  |
|                 |      |            | 053      | PELAKSANAAN PEMANTAUAN DAN EVALUASI                                                               | 2.000.000.000  |              | 0             |            |  |  |  |
|                 |      |            |          |                                                                                                   |                |              |               | _          |  |  |  |

#### • Jadwal Kegiatan

Setelah Pengisian data Kegiatan sesuai dengan RKAKL selesai dilakukan, selanjutnya pilih menu Jadwal kegiatan, maka akan muncul menu sebagai berikut:

| E-MONEV              | =          |                                                                                                |                |     |     |     |     |     |       |      | 🊯 sek  | RETARIA   | I DITJEN  | PPKL ¥     |
|----------------------|------------|------------------------------------------------------------------------------------------------|----------------|-----|-----|-----|-----|-----|-------|------|--------|-----------|-----------|------------|
| SEKRETARIAT DITJEN   | RENCAN/    | AKSI - JADWAL KEGIATAN                                                                         |                |     |     |     |     |     |       |      | Wed    | nesday, 2 | 0 March 2 | 1019 15:27 |
|                      | TAHUN PELA | PORAN UNIT KERJA                                                                               |                |     |     |     |     |     |       |      |        |           |           |            |
| @ DASHBOARD          | 2019       | * SEKRETARIAT DITJEN PENGANDALIAN PENCENARAN DAN KERUSAKAN LINGKUNGAN                          |                |     |     |     |     |     |       |      |        |           |           |            |
| 🖄 RENCANA AKSI 🗸 🗸   |            |                                                                                                |                |     |     |     |     |     |       |      |        |           | ×HD       | E ALL      |
|                      |            |                                                                                                |                |     |     |     |     | -   | TAHUN | 2019 |        |           |           |            |
|                      | KODE       | URMAN KE GATAN                                                                                 | PAGU (RP)      | JAN | FEB | MAR | APR | MEI |       |      | GU SEP | окт       | NOV       | DES        |
| PELAPORAN <          | 5457.950   | LAYANAN DUKUNGAN MANAJEMEN ESELON I                                                            | 16.982.220.000 |     |     |     |     |     |       |      |        |           |           |            |
|                      | 051        | PENYUSUNAN DOKUMEN PERENCANAAN                                                                 | 3.892.318.000  |     |     |     |     |     |       |      |        |           |           |            |
|                      | A          | PENYUSUNAN RENCANA KERJA DAN KORDINASI BIDANG PENGENDALIAN PENCENARAN DAN KERUSAKAN LINGKUNGAN | 437.083.000    |     |     |     |     |     |       |      |        |           |           |            |
|                      |            | PEMBAHASAN DRAFT RENCANA KERJA (RENJA)                                                         | 49.000.000     | 2   | ×   | 2   | 8   | 8   | 8     | 8    | 8 8    | Θ         | B         | 8          |
| TAHUN PELAPORAN 2019 |            | PEMBAHASAN AWAL PENYUSUNAN DRAFT RENJA                                                         | 62.000.000     | 0   |     | 0   | *   |     | 0     |      |        | 0         | 0         | 0          |
|                      | 1.1        | PENELAHAAN/REVIU DRAFT RENJA                                                                   | 80.000.000     | 8   | 8   | в   | в   | *   | ×     | 8    | 0 0    | 0         | в         | 0          |
|                      |            | PENELAHAAN/REVIU DRAFT RENJA                                                                   | 70.000.000     | 8   | 8   | 8   | 8   | 8   | 8     | 2    | 2 8    | 8         | B         | 0          |
|                      |            | PENGGADAAN DAN PENCETAKAN DOKUMEN RENJA                                                        | 46.083.000     | 8   | 8   | 2   | 2   | 2   |       | 2    |        | ×         | 2         |            |
|                      |            | PEMBAHASAN DAN PENYUSUNAN LAPORAN RENCANA PROGRAM DAN KEGUATAN PPKL                            | 40.000.000     |     | 8   |     | в   | 8   |       |      |        | ×         |           | *          |
|                      |            | KDORDINASI KEGIATAN PROGRAM, PERENCANAAN, DAN ANGGARAN DITJEN PPKL TA 2019                     | 90.000.000     | 8   | 2   | 2   | 2   | 2   |       | 2    | * *    |           | 2         | *          |
|                      | в          | RENCANA AKSI DITJEN. PPKL                                                                      | 110.000.000    |     |     |     |     |     |       |      |        |           |           |            |

Pengisian Jadwal Kegiatan dilakukan dengan meng-klik (ceklist) daftar kegiatan di bulan rencana kerja yang tersedia.

#### TATA CARA PENGISIAN PELAPORAN

Pada menu Laporan menampilkan laporan sementara atas input data realisasi yang sudah dilakukan. Data yang disajikan dalam pelaporan berupa Progress Bulanan, Indikator Kinerja Kegiatan, Indikator Kinerja Program.

# • Progress Bulanan

Dalam menu progress bulanan data yang ditampilkan sesuai dengan data dan jadwal yang sudah diiput di menu Rencana Aksi. Tampilan progress bulanan sebagai berikut:

| E-MONEV              | -          |                             |                        |                      |                        |          |                      |                  |         |           |           |        |        |                      | ۲      |        |            |            |       |
|----------------------|------------|-----------------------------|------------------------|----------------------|------------------------|----------|----------------------|------------------|---------|-----------|-----------|--------|--------|----------------------|--------|--------|------------|------------|-------|
| SEKRETARIAT DITJEN   | PELAPOR    | RAN - PROGRESS BUL          | ANAN                   |                      |                        |          |                      |                  |         |           |           |        |        |                      |        | Wedne  | sday, 20 k | larch 2019 | 15:28 |
|                      | TAHUN PELA | APORAN                      | BULAN AWAL             |                      | BULAN AKHIR            |          | UNIT KERJA           |                  |         |           |           |        |        |                      |        |        |            |            |       |
| B DASHBOARD          | 2019       | *                           | JANUARI                | *                    | DESEMBER               | *        | SEKRETARIAT DITJEN P | PENGANDALIAN PEN | CEMARAN | N DAN KER | USAKAN LI | IGKUN  | GAN    |                      |        |        |            |            |       |
|                      |            |                             |                        |                      |                        |          |                      |                  |         |           |           |        |        |                      |        |        | 1          | × HIDE A   | 41    |
| PELAPORAN ~          | KODE       |                             |                        | URAIAN KT            | CHATAN                 |          |                      | PAGU (89)        |         |           | PROGRE    | SS CAP | MAN KE | GIATAN T             | HUN 20 | 19 (%) |            |            |       |
|                      |            |                             |                        |                      |                        |          |                      |                  | JAN     | FEB       | MAR       | APR    | MEI J  | UN JUL               | AGU    | SEP    | OKT        | IOV D      | es    |
|                      | \$457.950  | LAYANAN DUKUNGAN MANAJEM    | EN ESELON I            |                      |                        |          |                      | 16.982.220.000   |         |           |           |        |        |                      |        |        |            |            |       |
|                      | 051        | PENYUSUNAN DOKUMEN PERENC   | ANAAN                  |                      |                        |          |                      | 3.892.318.000    |         |           |           |        |        |                      |        |        |            |            |       |
|                      | A          | PENYUSUNAN RENCANA KERJA DA | AN KORDINASI BIDANG PE | NGENDALIAN PENCEMA   | ARAN DAN KERUSAKAN LIP | IGRUNGAN |                      | 437.083.000      |         |           |           |        |        |                      |        |        |            |            |       |
|                      | 1.0        | PENBAHASAN DRAFT RENCANA KI | ERJA (RENJA)           |                      |                        |          |                      | 49.000.000       |         |           |           |        |        |                      |        |        |            |            |       |
|                      | 1.1        | PENBAHASAN AWAL PENYUSUNA   | N DRAFT RENJA          |                      |                        |          |                      | 62.000.000       |         |           |           | 2      | 2      |                      |        |        |            |            |       |
| TAHUN PELAPORAN 2019 | 1.1        | PENELAHAAN/REVIU DRAFT RENJ | A.                     |                      |                        |          |                      | 80.000.000       |         |           |           |        |        | -                    |        |        |            |            |       |
|                      | 1.1        | PENELAHAAN/REVIU DRAFT RENJ | A                      |                      |                        |          |                      | 70.000.000       |         |           |           |        |        | 1                    | 2      |        |            |            |       |
|                      | 1.1        | PENGGADAAN DAN PENCETAKAN   | DOKUMEN RENJA          |                      |                        |          |                      | 46.083.000       |         |           |           | 2      |        |                      | 2      |        | 2          | 2          | 2     |
|                      |            | PEMBAHASAN DAN PENYUSUNAN   | LAPORAN RENCANA PRO    | BRAM DAN KEGIATAN PR | PKL                    |          |                      | 40.000.000       |         |           |           |        |        |                      |        |        | 2          |            | 2     |
|                      |            | KOORDINASI KEGIATAN PROGRAM | I, PERENCANAAN, DAN AN | SGARAN DITJEN PPKL T | FA 2019                |          |                      | 90.000.000       |         |           |           | 2      |        | <ul> <li></li> </ul> | 2      | 2      | 2          | 2 6        | 2     |
|                      | в          | RENCANA AKSI DITJEN. PPKL   |                        |                      |                        |          |                      | 110.000.000      |         |           |           |        |        |                      |        |        |            |            |       |

Untuk menginput progress setiap kegiatan dilakukan dengan cara sebagai berikut:

 Klik logo pensil warna merah sesuai dengan uraian kegiatan dan bulan, maka akan muncul tampilan baru sebagai berikut:

|   | PELAPORAN        | CAPAIAN KEGIATAN DAN                          | SERAPAN          |       |
|---|------------------|-----------------------------------------------|------------------|-------|
|   | PEMBAHASA<br>BUI | N DRAFT RENCANA KER.<br>LAN JANUARI TAHUN 201 | JA (RENJA)<br>L9 |       |
| # | URAIAN KEGIATAN  | LAMPIRAN                                      | SERAPAN(RP)      | NILAI |
|   |                  |                                               |                  |       |
|   |                  |                                               |                  |       |

- Klik Tambah Data Baru, dan akan muncul lagi tampilan sebagai berikut:

|                 | PELAPORAN CAPAIAN KEGIATAN DAN SERAPAN                             |         |
|-----------------|--------------------------------------------------------------------|---------|
|                 | PEMBAHASAN DRAFT RENCANA KERJA (RENJA)<br>BULAN JANUARI TAHUN 2019 |         |
| URAIAN KEGIATAN |                                                                    |         |
|                 |                                                                    |         |
|                 |                                                                    |         |
|                 |                                                                    |         |
|                 |                                                                    |         |
| SERAPAN ANGGARA | AN (REAL BUKAN AKUMULASI) *                                        |         |
| RP. 0           |                                                                    |         |
| CATATAN/KENDALA |                                                                    |         |
|                 |                                                                    |         |
|                 | SIMPAN                                                             | X TUTUP |

lsi semua indikator yang terkait dengan capaian dari setiap kegiatan, diantaranya: Uraian kegiatan, serapan anggaran, catatan/kendala, Upload data pendukung kemudian simpan.

# • Indikator Kinerja Kegiatan

Menu Indikator Kinerja Kegiatan Menampilkan isian laporan kinerja kegiatan per triwulan. Diisi sesuai dengan progres dengan Nilai Triwulan N harus lebih besar dari Triwulan N-1

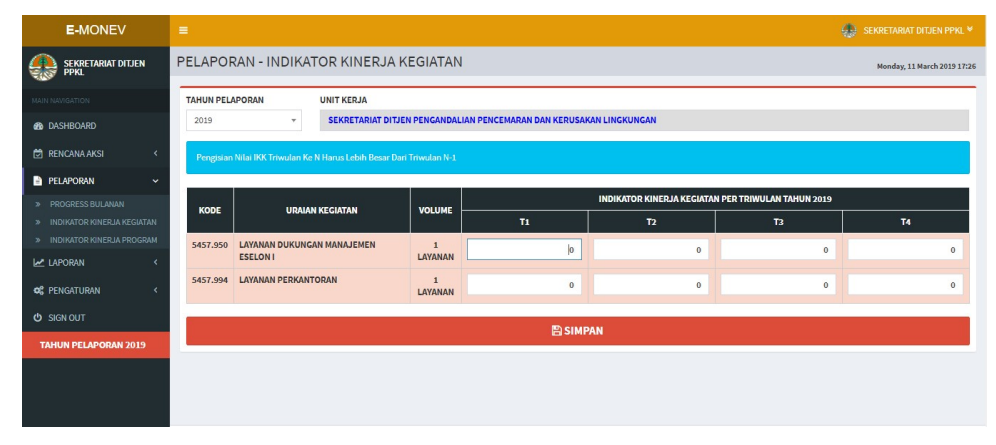

#### • Indikator Kinerja Program

Menu Indikator Kinerja Program menampilkan isian Indikator Kinerja Program per triwulan sesuai dengan target capaian. Dengan Kondisi Triwulan N harus lebih besar dari Triwulan N-1.

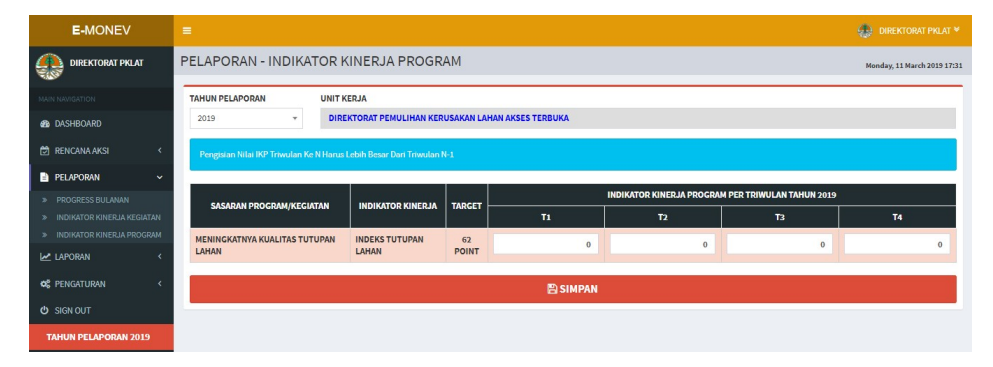

# LAPORAN

Dalam menu Laporan merupakan halaman untuk melihat laporan capaian atas input data realisasi yang telah dilakukan. Data yang ditampilkan dalam laporan adalah Progress Bulanan, Realisasi Anggaran, dan Capaian Output.

# • Progress Bulanan

Merupakan halaman yang menampilkan persentase progress capaian kinerja per bulan dari setiap uraian kegiatan.

| E-MONEV                                 |    | Ξ             |                            |                          |         |                           |    |                |      |       |       |        |        |        |        |         | ۲     | DIREK     | TORATI  | PKLAT ¥    |
|-----------------------------------------|----|---------------|----------------------------|--------------------------|---------|---------------------------|----|----------------|------|-------|-------|--------|--------|--------|--------|---------|-------|-----------|---------|------------|
|                                         |    | LAPORAN -     | PROGRES                    | S BULANAN                |         |                           |    |                |      |       |       |        |        |        |        |         | М     | inday, 11 | March 2 | :019 17:32 |
|                                         |    | TAHUN PELAPOR | RAN                        | BULAN AWAL               | . 0     | BULAN AKHIR               | _  | UNIT KERJA     |      |       |       |        |        |        |        |         |       |           |         |            |
| DASHBOARD                               |    | 2019          | Ŧ                          | JANUARI                  | Ŧ       | DESEMBER *                |    | DIREKTORA      | TPEM | LIHAN | KERUS | AKAN L | AHAN   | AKSES  | TERBU  | ка      |       |           |         |            |
| 🛱 RENCANA AKSI 🔷                        |    | PROGRESS B    | ULANAN PER                 | TANGGAL 11-03-2019       |         |                           |    |                |      |       |       |        | PRO    | GRESS  | CAPAIA | AN (DEF | AULT) | Ŧ         | ×HI     | E ALL      |
| PELAPORAN 🤇                             | ¢  | 1000          |                            | 1.00000000               | Tarriat |                           |    |                |      |       | c     | PAIAN  | KINER. | JA PER | BULAN  | TAHUN   | 2019  | 96)       |         |            |
| 🗠 LAPORAN 🗸                             |    | KODE          |                            | URAIAN KI                | EGIATA  | N                         |    | VOLUME         | JAN  | FEB   | MAR   | APR    | MEI    | JUN    | JUL    | AGU     | SEP   | окт       | NOV     | DES        |
| » PROGRESS BULANAN » REALISASI ANGGARAN |    | 5461.001.001  | PEMULIHAN LA               | AHAN BEKAS TAMBANG       |         |                           |    | 30.2<br>HEKTAR | 0.0  | 0.0   | 0.0   | 0.0    | 0.0    | 0.0    | 0.0    | 0.0     | 0.0   | 0.0       | 0.0     | 0.0        |
|                                         |    | 051           | PEMULIHAN KE               | RUSAKAN LAHAN BEKAS TAME | BANG    |                           |    |                | 0.0  | 0.0   | 0.0   | 0.0    | 0.0    | 0.0    | 0.0    | 0.0     | 0.0   | 0.0       | 0.0     | 0.0        |
| ¢\$ PENGATURAN <                        | e. | А             | PEMULIHAN KE               | RUSAKAN LAHAN BEKAS TAME | BANG DI | I KAB. MALANG             |    |                | 0.0  | 0.0   | 0.0   | 0.0    | 0.0    | 0.0    | 0.0    | 0.0     | 0.0   | 0.0       | 0.0     | 0.0        |
| ப் SIGN OUT                             |    |               | PERSIAPAN PEL              | AKSANAN PEMULIHAN        |         |                           |    |                | 0.0  | 0.0   | 0.0   | 0.0    | 0.0    | 0.0    | 0.0    | 0.0     | 0.0   | 0.0       | 0.0     | 0.0        |
| TANUN DELADODAN 2019                    |    |               | PELAKSANAAN                | PENGADAAN BARANG DAN JA  | SA (PEM | IBAYARAN HONOR TIM LELANG | i) |                | 0.0  | 0.0   | 0.0   | 0.0    | 0.0    | 0.0    | 0.0    | 0.0     | 0.0   | 0.0       | 0.0     | 0.0        |
| TAHON PEDAPOION 2015                    |    |               | PELAKSANAN P               | EMULIHAN OLEH KONTRAKTO  | DR      |                           |    |                | 0.0  | 0.0   | 0.0   | 0.0    | 0.0    | 0.0    | 0.0    | 0.0     | 0.0   | 0.0       | 0.0     | 0.0        |
|                                         |    |               | PENGAWASAN I<br>KONSULTAN) | PELAKSANAAN PEMULIHAN OL | LEH KOI | NSULTAN (PEMBAYARAN HONO  | R  |                | 0.0  | 0.0   | 0.0   | 0.0    | 0.0    | 0.0    | 0.0    | 0.0     | 0.0   | 0.0       | 0.0     | 0.0        |
|                                         |    |               | PEMANTAUAN F               | PELAKSANAAN PEMULIHAN    |         |                           |    |                | 0.0  | 0.0   | 0.0   | 0.0    | 0.0    | 0.0    | 0.0    | 0.0     | 0.0   | 0.0       | 0.0     | 0.0        |
|                                         |    | В             | PEMULIHAN KE               | RUSAKAN LAHAN BEKAS TAME | BANG DI | I KOTA PALU               |    |                | 0.0  | 0.0   | 0.0   | 0.0    | 0.0    | 0.0    | 0.0    | 0.0     | 0.0   | 0.0       | 0.0     | 0.0        |

#### • Realisasi Anggaran

Merupakan halaman yang menampilkan realisasi anggaran per bulan dari setiap kegiatan.

| E-MONEV              | =            | 🛞 DIREKTORAT PKLAT *                                  |                                 |                              |                |         |        |       |        |       |        |          |        |        |     |       |      |
|----------------------|--------------|-------------------------------------------------------|---------------------------------|------------------------------|----------------|---------|--------|-------|--------|-------|--------|----------|--------|--------|-----|-------|------|
|                      | LAPORAN -    | ORAN - REALISASI ANGGARAN Mendey, 11 March 2019 17:34 |                                 |                              |                |         |        |       |        |       |        |          |        |        |     |       |      |
| MAIN NAVIGATION      | TAHUN PELAPO | RAN                                                   | BULAN AWAL                      | BULAN AKHIR                  | UNIT KERJA     |         |        |       |        |       |        |          |        |        |     |       |      |
| 8 DASHBOARD          | 2019         | v                                                     | JANUARI                         | * DESEMBER                   | DIREKTOR       | AT PEMU | JLIHAN | KERUS | AKAN L | AHAN  | AKSES  | TERBUI   | KA     |        |     |       |      |
| 🛱 RENCANA AKSI <     | REALISASI A  | NGGARAN P                                             | ER TANGGAL 11-03-2              | 019                          |                |         |        |       |        | DAI   | AM RUI | PIAH (DI | EFAULT | )      | ٣   | × HID | EALL |
| PELAPORAN K          | KODE         |                                                       |                                 | (PCIATAN)                    | D4CU (DD)      |         |        | RE    | ALISAS | I ANG | GARAN  | PER BU   | LAN TA | HUN 20 | 019 |       |      |
| 🛃 LAPORAN 🗸 🗸        | KODE         |                                                       | UKUMA P                         | CUAIAN                       | PAGO (RP)      | JAN     | FEB    | MAR   | APR    | MEI   | JUN    | JUL      | AGU    | SEP    | ОКТ | NOV   | DES  |
| PROGRESS BULANAN     | 5461.001.001 | PEMULIHAN U                                           | AHAN BEKAS TAMBANG              |                              | 27.650.000.000 | 0       | 0      | 0     | 0      | 0     | 0      | 0        | 0      | 0      | 0   | 0     | 0    |
| » REALISASI ANGGARAN | 051          | PEMULIHAN K                                           | ERUSAKAN LAHAN BEKAS T          | AMBANG                       | 23.863.462.000 | 0       | 0      | 0     | 0      | 0     | 0      | 0        | 0      | 0      | 0   | 0     | 0    |
| » CAPAIAN OUTPUT     | A            | PEMULIHAN K                                           | ERUSAKAN LAHAN BEKAS T          | AMBANG DI KAB. MALANG        | 5.376.810.000  | 0       | 0      | 0     | 0      | 0     | 0      | 0        | 0      | 0      | 0   | 0     | 0    |
| 🕫 PENGATURAN <       | 1.1          | PERSIAPAN PE                                          | LAKSANAN PEMULIHAN              |                              | 0              | 0       | 0      | 0     | 0      | 0     | 0      | 0        | 0      | 0      | 0   | 0     | 0    |
| ථ SIGN OUT           | -            | PELAKSANAA/<br>LELANG)                                | I PENGADAAN BARANG DAN          | JASA (PEMBAYARAN HONOR TIM   | 0              | 0       | 0      | 0     | 0      | 0     | 0      | 0        | 0      | 0      | 0   | 0     | 0    |
| TAHUN PELAPORAN 2019 | 1.1          | PELAKSANAN                                            | PEMULIHAN OLEH KONTRA           | KTOR                         | 0              | 0       | 0      | 0     | 0      | 0     | 0      | 0        | 0      | 0      | 0   | 0     | 0    |
|                      |              | PENGAWASAN<br>HONOR KONS                              | PELAKSANAAN PEMULIHAN<br>ULTAN) | N OLEH KONSULTAN (PEMBAYARAN | 0              | 0       | 0      | 0     | 0      | 0     | 0      | 0        | 0      | 0      | 0   | 0     | 0    |
|                      |              | PEMANTAUAN                                            | 0                               | 0                            | 0              | 0       | 0      | 0     | 0      | 0     | 0      | 0        | 0      | 0      | 0   |       |      |
|                      | В            | PEMULIHAN K                                           | ERUSAKAN LAHAN BEKAS T          | AMBANG DI KOTA PALU          | 2.945.810.000  | 0       | 0      | 0     | 0      | 0     | 0      | 0        | 0      | 0      | 0   | 0     | 0    |

# • Capaian Output

Halaman capaian output merupakan halaman yang menampilkan realisasi capaian anggaran yang dilaksanakan sesuai dengan uraian kegiatan.

| E-MONEV              |   |               | 🕀 DIREKTORAT PRLAT Y       |                                                                                        |                |           |        |                |             |                  |  |  |  |  |
|----------------------|---|---------------|----------------------------|----------------------------------------------------------------------------------------|----------------|-----------|--------|----------------|-------------|------------------|--|--|--|--|
| DIREKTORAT PKLAT     |   | LAPORAN -     | CAPAIAN                    | 001901                                                                                 |                |           |        |                | Monday, 11  | March 2019 17:36 |  |  |  |  |
|                      |   | TAHUN PELAPOR | RAN                        | UNIT KERJA                                                                             |                |           |        |                |             |                  |  |  |  |  |
| MAIN NAVIGATION      |   | 2019          | ×                          | DIREKTORAT PEMULIHAN KERUSAKAN LAHAN AKSES TERBUKA                                     |                |           |        |                |             |                  |  |  |  |  |
| DASHBOARD            |   |               |                            |                                                                                        |                |           |        |                |             |                  |  |  |  |  |
| 🛱 RENCANA AKSI       | < | CAPAIAN OU    | TPUT PER TA                | NGGAL 11-03-2019                                                                       |                |           |        |                |             |                  |  |  |  |  |
|                      |   | KODE          |                            | IIDAIAN KECIATAN                                                                       | AN             | IGGARAN   |        | c              | APAIAN OUTP | UT               |  |  |  |  |
| PELAPORAN            | * | - NODE        |                            |                                                                                        | PAGU           | REALISASI | PERSEN | TARGET         | REALISASI   | PROGRESS         |  |  |  |  |
| LAPORAN              | * | 5461.001.001  | PEMULIHAN L                | AHAN BEKAS TAMBANG                                                                     | 27.650.000.000 | 0         | 0.0    | 30.2           | 0.0         | 0.0              |  |  |  |  |
| » PROGRESS BULANAN   |   |               |                            |                                                                                        |                |           |        | HEKTAR         |             |                  |  |  |  |  |
| REALISASI ANGGARAN   |   | 5461.002      | PENINGKATAN<br>MELAKUKAN F | PROPORSI JUMLAH INDUSTRI YANG MENINGKAT KETAATANNYA UNTUK<br>EHABILITASI PASCA TAMBANG | 850.000.000    | 0         | 0.0    | 37<br>INDUSTRI | 0.0         | 0.0              |  |  |  |  |
| » CAPAIAN OUTPUT     |   |               |                            |                                                                                        |                |           |        |                |             |                  |  |  |  |  |
| C PENGATURAN         | < |               |                            |                                                                                        |                |           |        |                |             |                  |  |  |  |  |
| O SIGN OUT           |   |               |                            |                                                                                        |                |           |        |                |             |                  |  |  |  |  |
| TAHUN PELAPORAN 2019 |   |               |                            |                                                                                        |                |           |        |                |             |                  |  |  |  |  |
|                      |   |               |                            |                                                                                        |                |           |        |                |             |                  |  |  |  |  |

# PENGATURAN

Halaman Pengaturan merupakan halaman yang berfungsi untuk pengaturan hak akses seperti username dan password.

• My Profil

Halaman *My Profile* merupakan halaman yang berfungsi untuk identitas pengguna, dimana dihalaman ini dapat dilakukan ubah identitas profil pengguna. Tampilan halaman pengaturan *my profile*.

| E-MONEV              |                  |                                          | 🔬 DIREKTORAT PKLAT 👻        |
|----------------------|------------------|------------------------------------------|-----------------------------|
| DIREKTORAT PKLAT     | MY PROFILE       |                                          | Monday, 11 March 2019 17:37 |
| MAIN NAVIGATION      | MY PROFILE       | LOGIN ACCOUNT                            |                             |
| DASHBOARD            | NAMA*            | USERNAME                                 |                             |
| 🛱 RENCANA AKSI 🛛 <   | Direktorat PKLAT | direktorat_pklat                         |                             |
| PELAPORAN <          | TELEPON *        | PASSWORD                                 |                             |
|                      | nomortelpon      | lsi untuk mengganti dengan password baru |                             |
| LAPORAN <            | EMAIL*           | RETYPE PASSWORD                          |                             |
| 📽 pengaturan 🗸 🗸     | alamat email     | ulangi password baru                     |                             |
| PROFIL SAYA          |                  |                                          |                             |
| O SIGN OUT           | SIMPAN PERUBAHAN |                                          |                             |
| TAHUN PELAPORAN 2019 |                  |                                          |                             |

# SIGN OUT

Untuk mengakhiri sesi yang telah dilakukan dalam Aplikasi e-Monev SetDitjen PPKL dilakukan dengan melakukan klik **Sign Out** pada menu. Klik **Sign Out** menyebabkan sistem akan kembali ke halaman awal yaitu Login Pengguna. Prosedur login dan sign out ini digunakan untuk mengamankan sistem dari pengguna yang bermaksud tidak baik.